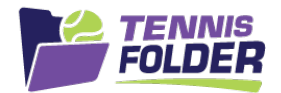

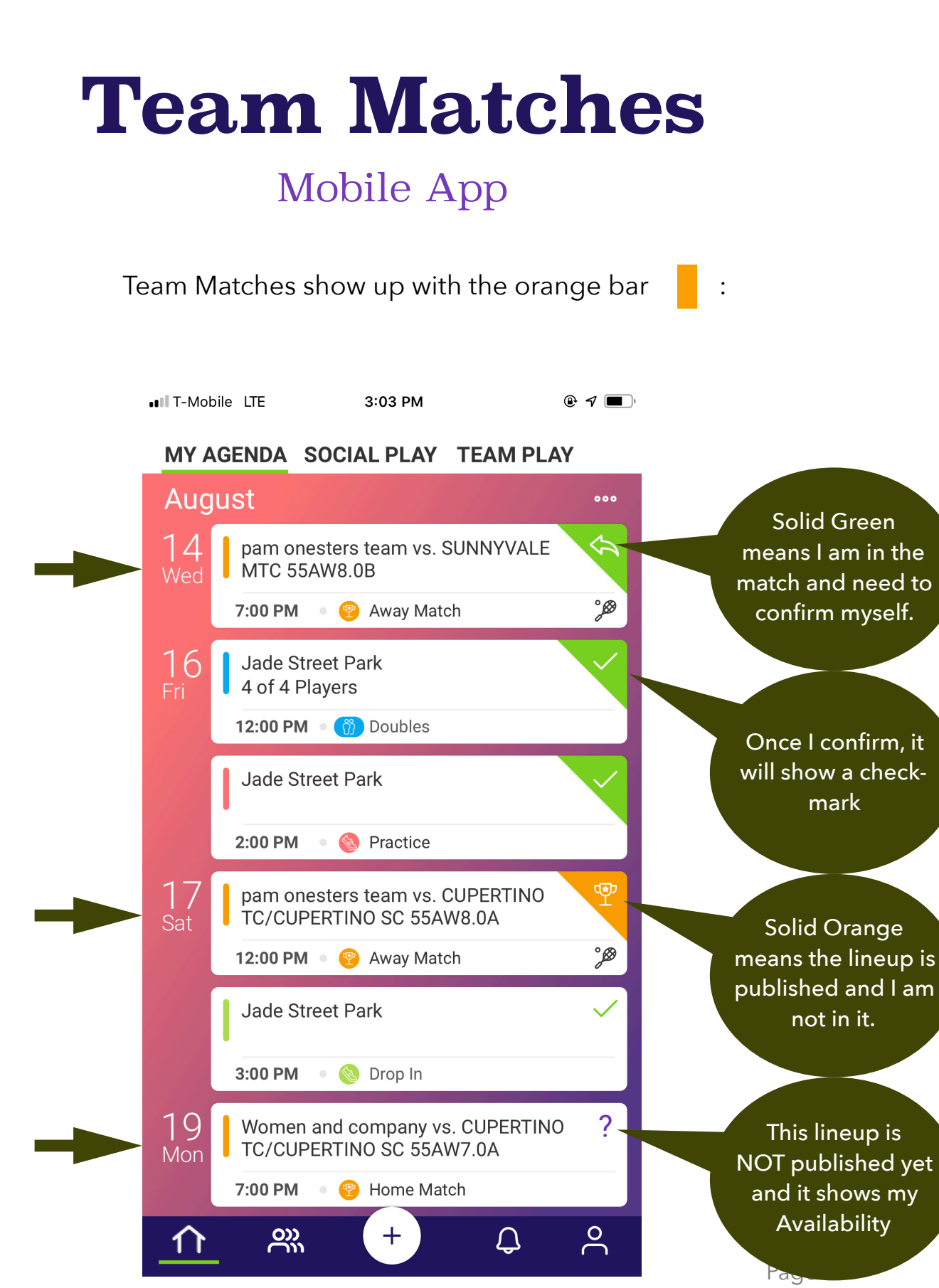

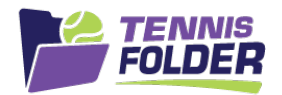

Clicking on a Match will show the Match Details. In this case, I am in the lineup. There are two ways to confirm myself. I can click the Yes button in the App, or I can click the YES button in the email I receive with the lineup:

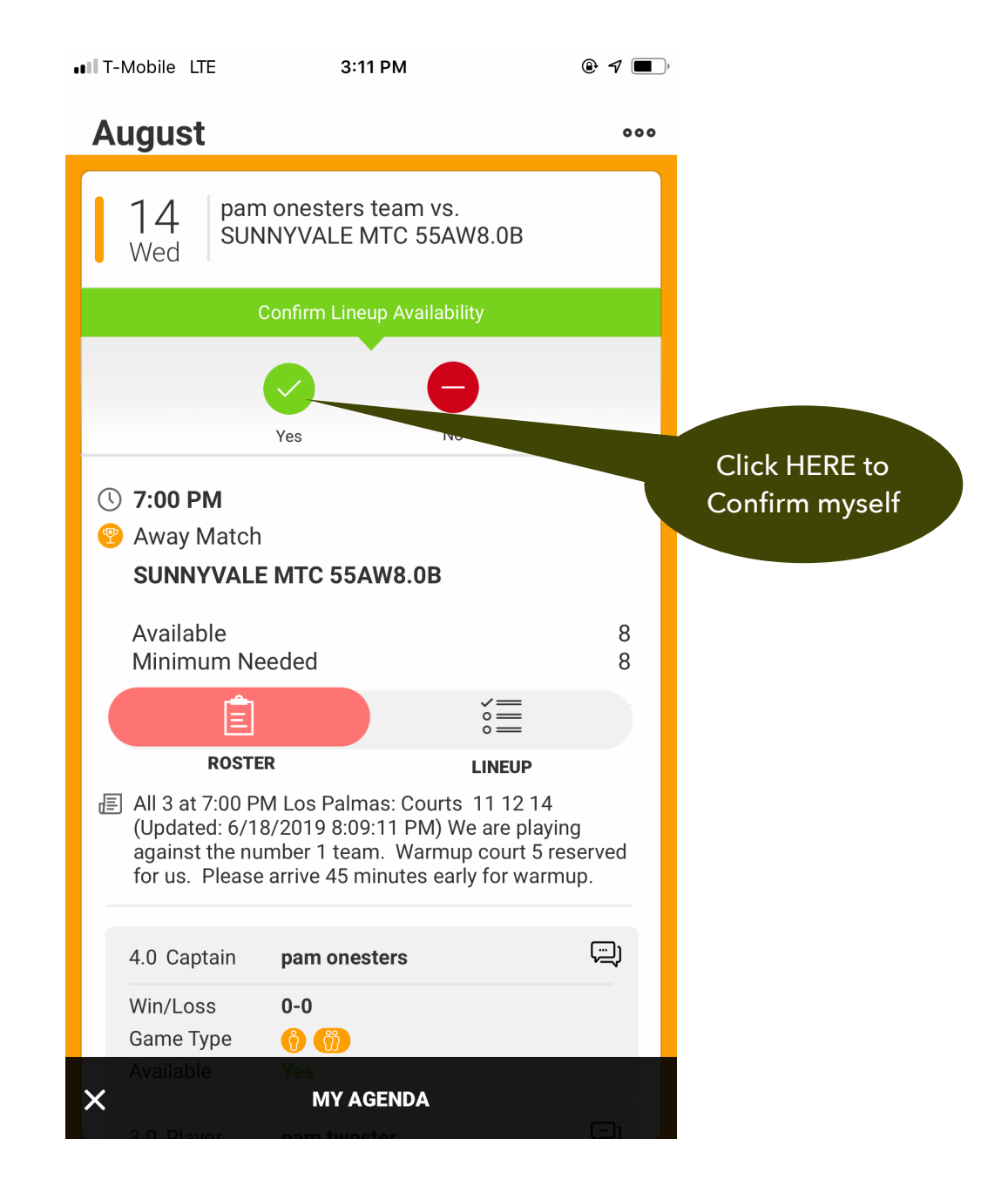

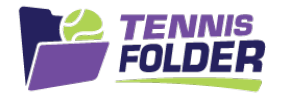

When a match lineup is published, <u>you will also receive an email</u> <u>with the lineup</u>. The email will have a button that allows you to confirm yourself for the match:

Your captain has created a lineup for the following match:

Away Match vs. SUNNYVALE MTC 55AW8.0B on Wednesday, Aug 14th, 2019 at 7:00 pm-

D3

We are playing against the number 1 team. Warmup court 5 reserved for us. Please arrive 45 minutes early for warmup.

| _ineup: |               |
|---------|---------------|
| S1      | pam onesters  |
| S2      | pam eighto    |
| D1      | pam twoster   |
|         | pam threester |
| D2      | pam fourt     |
| 02      | pam fiveo     |
|         | pam sixer     |

Can you confirm your participation?

pam seveno

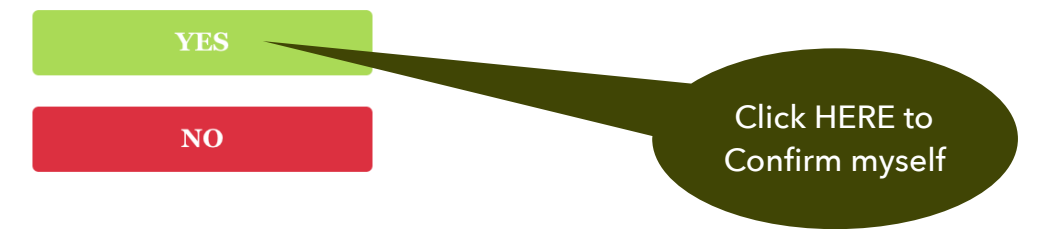

Note the above example showed an AWAY Match. If this was a HOME Match, your food assignment (if the captain is using this feature), would also show up.

Notes:

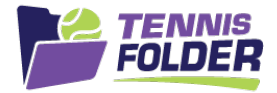

There is an optional feature the Captain can turn on that allows players to enter the preferences for Doubles Matches. If the feature is turned on, you can set your partner preferences right into the App to help the Captain create lineups. Your preferences cannot be seen by others on the team. To set:

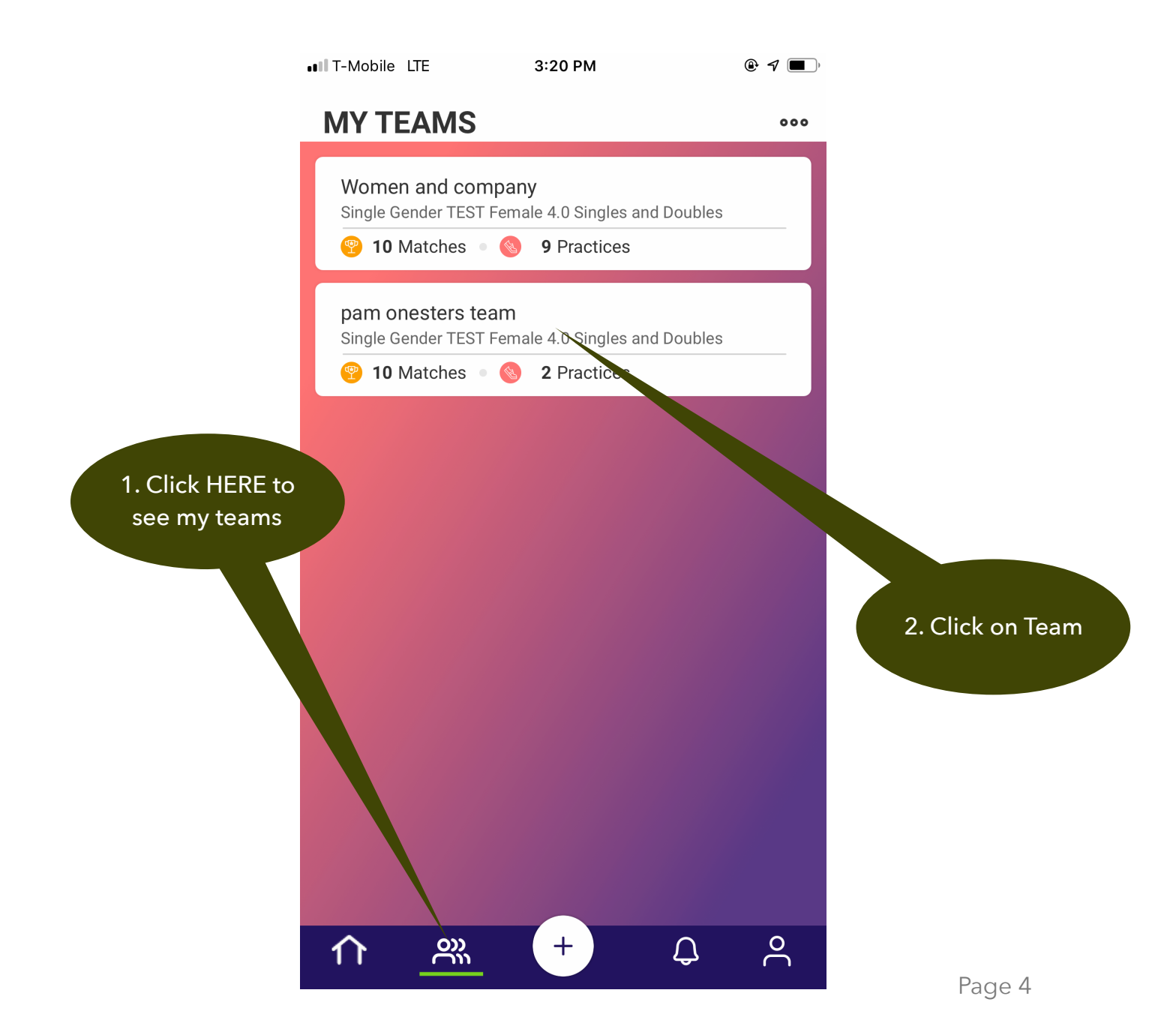

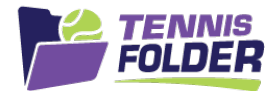

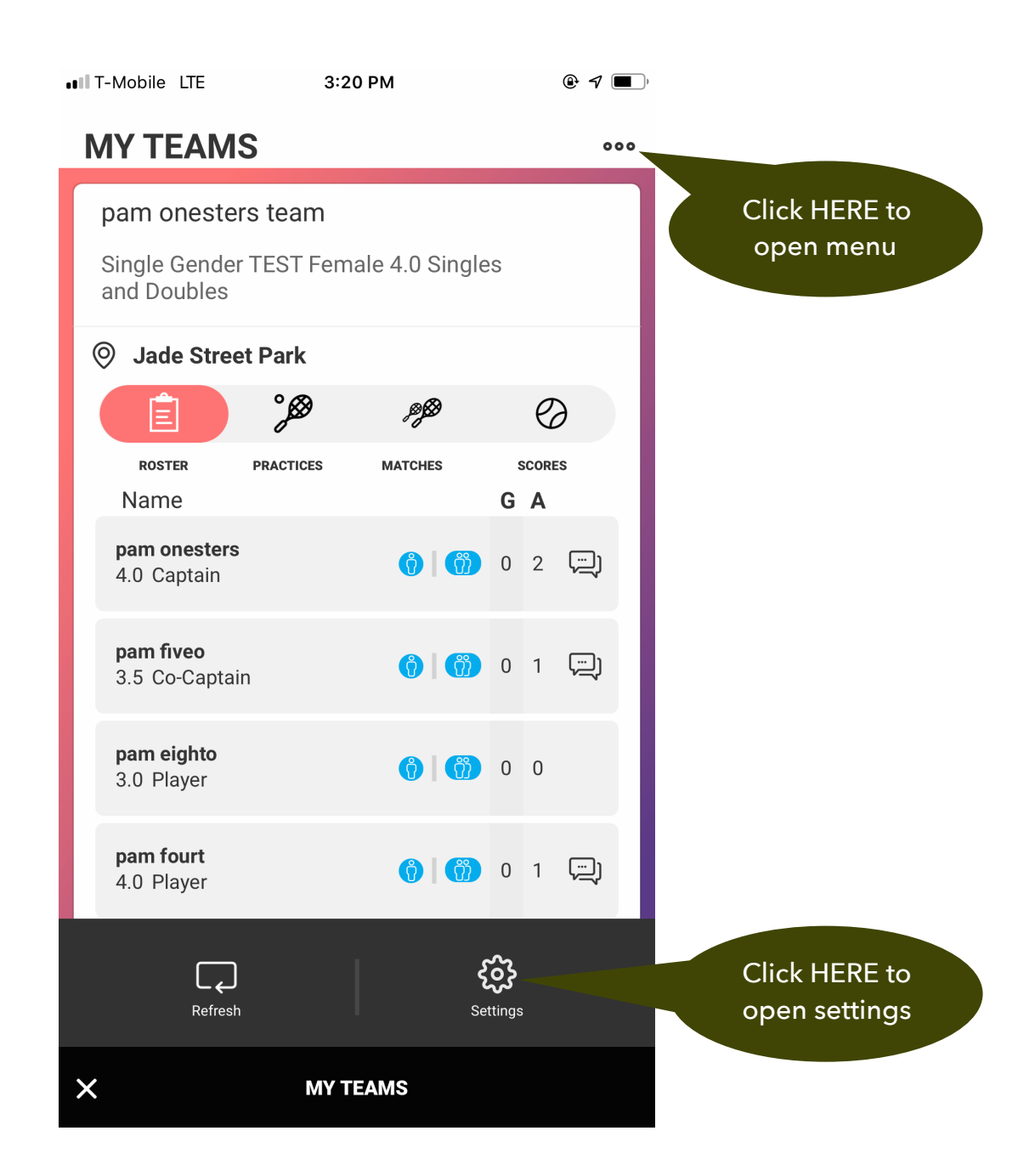

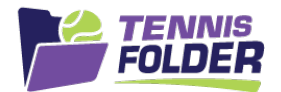

Preferred and Non-Preferred will give drop-down of team players to select:

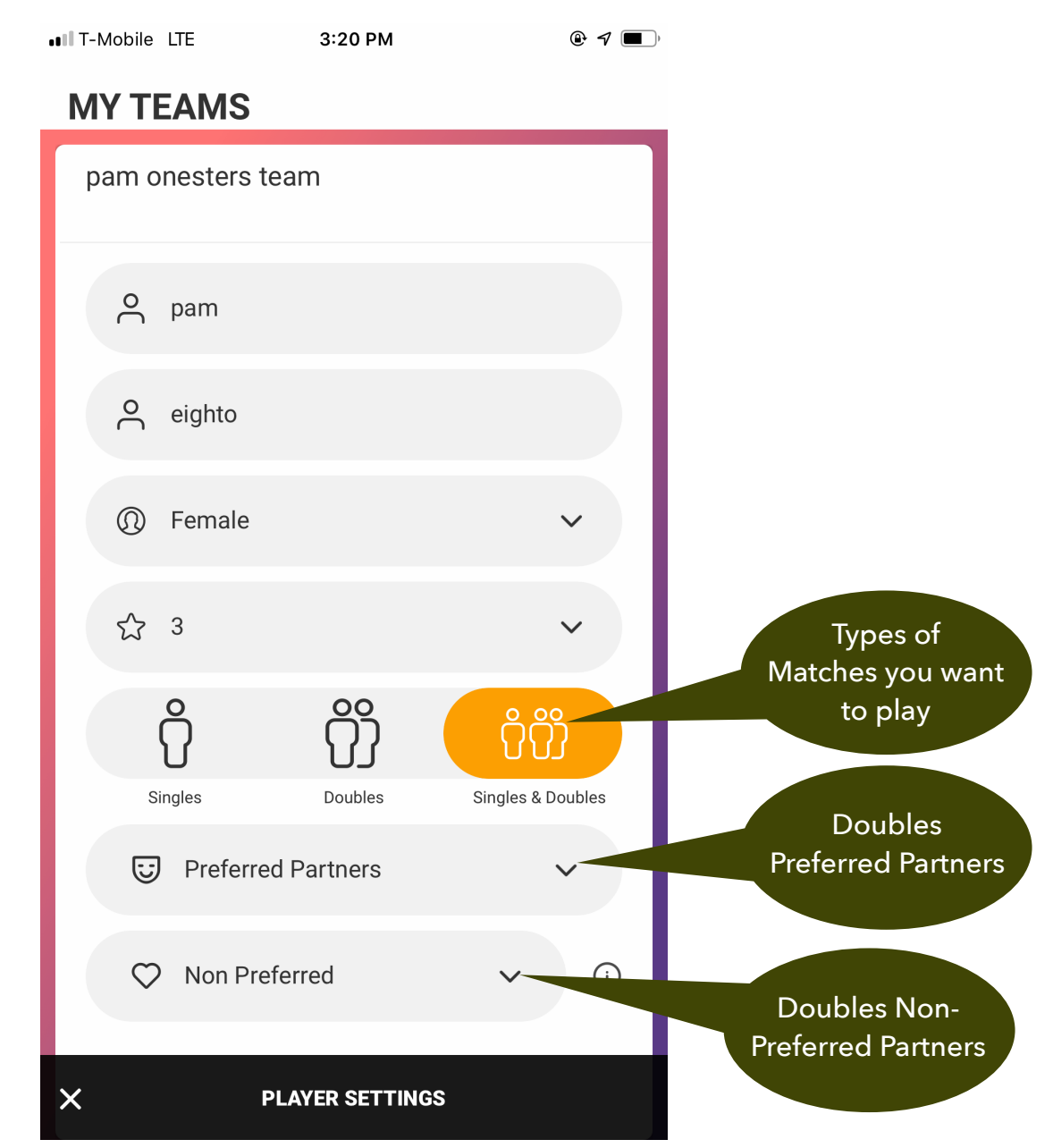

## <u>These settings are not seen by other players.</u> <u>They are</u> <u>used only by the captain to put line-ups together.</u>